You can use the **Family Members and Guardian** screen to enter details for family members and guardian of the selected patient, including phone numbers.

**Step 1:** Using the **Clinical** tab, find the patient record [see <u>Job Aid 3.1: Find a Patient and Patient</u> <u>Information, P-02299-3.1</u>]. Verify you have the correct patient by reviewing the patient information at the top of the screen (highlighted in yellow).

| HHLPSS                        | (OLANTERN, JILL) D                  | OB: 1/1/20 | 16 ID#: 201 | 8924 J | URI.: DEPARTMENT OF PUBLIC | HEALTH FOR M | ADISON AND DANE C |
|-------------------------------|-------------------------------------|------------|-------------|--------|----------------------------|--------------|-------------------|
| Poisoning Surveillance System | Home Clinical Environmental Reports |            |             |        |                            |              |                   |
| Find Patient                  |                                     | HHLPSS     | Date of     | Local  |                            |              |                   |
| Clinical Letters              | Name                                | ID         | Birth       | ID     | Address                    | Case Status  | Jurisdiction      |
| Patient Info                  | Jack OLantern                       | 2018878    | 10/31/2017  |        | 1403 PRAIRIE ROSE Dr Su    | Open         | Department of Pub |
| Patient Address               | Jill OLantern                       | 2018924    | 1/1/2016    |        | 1403 Prairie Rose Dr Sun   | Open         | Department of Pub |
| Blood Lead Tests              |                                     |            |             |        | 1                          |              |                   |
| Case Details                  |                                     |            |             |        |                            |              |                   |
| Case Exposure                 |                                     |            |             |        |                            |              |                   |
| Associated Persons            |                                     |            |             |        |                            |              |                   |

**Step 2:** Click on **Patient Info** in the left side menu to expand a submenu for **Family Members**.

| HHLPSS                                                  | (OLANTE       | (OLANTERN, JILL) DOB: 1/1/2016 ID#: 2018924 JURI.: DEPARTMENT OF PUBLIC HEALTH FOR MADISON AND DANE C |                  |                |             |                          |
|---------------------------------------------------------|---------------|----------------------------------------------------------------------------------------------------|------------------|----------------|-------------|--------------------------|
| Healthy Homes and Lead<br>Poisoning Surveillance System | Home          | Clinical                                                                                              | Environmental    | Reports        |             |                          |
| Find Patient                                            | Last Name     | AKA                                                                                                   | First Name       |                | Middle Name | Case Type (Case Status)  |
| Clinical Letters                                        | OLantern      |                                                                                                    | Jill             |                | Middle      | Surveillance Case (Open) |
| Patient Info                                            | DOB           |                                                                                                    | Current Age      | Sav            | Twin        |                          |
| Family Members                                          | 01/01/2016    |                                                                                                    | 2 Vro. 2 Mon     | * Eomalo       |             | Local ID No.             |
| Patient Address                                         | 01/01/2010    |                                                                                                    | 5 TTS, 2 MOS.    | remaie         |             | Medical Rec              |
| Blood Lead Tests                                        | Ethnicity     | Select                                                                                                | Race             | Select         |             | Max Blood Ph             |
| Case Details                                            | Ustranus      | Jeleu                                                                                                 |                  | Jeleci         |             |                          |
| Case Exposure                                           | Unknown       |                                                                                                    | UNKNO            | wn             |             | # Reports 8              |
| Associated Persons                                      |               |                                                                                                    |                  |                |             | SSN                      |
| Other Blood Tests                                       |               |                                                                                                    |                  |                |             |                          |
| Other Medical                                           |               |                                                                                                    |                  |                |             | Medicaid ID              |
| Chelation                                               |               |                                                                                                    |                  |                |             | Next Pb Date 1/31/2019   |
| Notes                                                   | Country of Bi | rth                                                                                                   | State/Province   | •              | Language    | Interview in English?    |
| Patient Attachments                                     | ,             |                                                                                                    |                  |                |             |                          |
|                                                         | Number        | Direction                                                                                             | Street           |                | Type        | Direction Ant No.        |
|                                                         | 1/03          | Direction                                                                                             | Drairia Dosa D   | rivo Ant Suito | Type        |                          |
|                                                         | 1403          |                                                                                                    | ▼ Prairie Rose L | inve Apt Suite |             | ¥ Z                      |

Step 3: Click on Family Members in the left side menu to open the Family Members and Guardian screen.

| HHLPSS                                                  | (OLANTERN, JILL) DOB: 1/1/2016 ID#: 2018924 JURI.: DEPARTMENT OF PUBLIC HEALTH FOR MADISON AND DANE C |              |         |        |  |  |
|---------------------------------------------------------|----------------------------------------------------------------------------------------------------|--------------|---------|--------|--|--|
| Healthy Homes and Lead<br>Poisoning Surveillance System | Home Clinical Environmental Reports                                                                   |              |         |        |  |  |
| Find Patient                                            | Eamily Members and Guardian                                                                           |              |         |        |  |  |
| Clinical Letters                                        | raining members and Guardian                                                                          |              |         |        |  |  |
| Patient Info                                            | Name                                                                                                  | Relationship | Primary | Choose |  |  |
| Family Members                                          | Jack Olantern                                                                                         | Brother      | No      |        |  |  |
| Patient Address                                         | Jack Sr. OLantern                                                                                     | Father       | No      |        |  |  |
| Blood Lead Tests                                        | Jane OLantern                                                                                         | Mother       | No      |        |  |  |
| Case Details                                            |                                                                                                    |              |         |        |  |  |
| F                                                       |                                                                                                    |              |         |        |  |  |

## Adding Family Member or Guardian

Step 4: To add a family member or guardian for the patient, press the New button in the bottom left menu to enable the fields. The minimum fields required to create a new family member are indicated with a red asterisk (\*) (circled in red). Enter these and other known information for the new family member.

| HHLPSS<br>Healthy Homes and Lead | (OLANTERN, J     | (OLANTERN, JILL) DOB: 1/1/2016 ID#: 2018924 JURI.: DEPARTMENT OF PUBLIC HEALTH FOR MADISON AND DANE C |             |              |          |               |     |           |         |
|----------------------------------|------------------|----------------------------------------------------------------------------------------------------|-------------|--------------|----------|---------------|-----|-----------|---------|
| Find Patient                     | Family Merr      | nbers an                                                                                              | d Guardia   | n            |          |               |     |           |         |
| Clinical Letters                 |                  |                                                                                                    |             |              |          |               |     |           |         |
| Patient Info                     | Name             |                                                                                                    |             |              |          | Relationship  |     | Primary   | Choose  |
| Family Members                   | Jack Olantern    |                                                                                                    |             |              |          | Brother       |     | No        |         |
| Patient Address                  | Jack Sr. OLanter | <u>n</u>                                                                                              |             |              |          | Father        |     | No        |         |
| Blood Lead Tests                 | Jane OLantern    |                                                                                                    |             |              |          | Mother        |     | No        |         |
| Case Details                     |                  |                                                                                                    |             |              |          |               |     |           |         |
| Case Exposure                    |                  |                                                                                                    |             |              |          |               |     |           |         |
| Associated Persons               |                  |                                                                                                    |             |              |          |               |     |           |         |
| Other Blood Tests                |                  |                                                                                                    |             |              |          |               |     |           |         |
| Other Medical                    | First Name       |                                                                                                    | Middle Name |              | La       | ist Name      |     | Maiden    | Name    |
| Chelation                        | Jack             | ×                                                                                                    |             |              | 0        | lantern       |     | *         |         |
| Notes                            |                  |                                                                                                    | 1           |              | Ľ        |               |     |           |         |
| Patient Attachments              | DOB              | Sex                                                                                                   |             |              | Relation | ship to Child |     | Primary G | uardian |
|                                  | 10/31/2017       | Male                                                                                                  |             | $\checkmark$ | Brother  |               | ✓ * | No        | $\sim$  |
|                                  | Add Phone        | Cancel                                                                                                |             |              |          |               |     | -         |         |
|                                  |                  |                                                                                                    |             |              |          |               |     |           |         |
| New                              | J                |                                                                                                    |             |              |          |               |     |           |         |
| Help                             |                  |                                                                                                    |             |              |          |               |     |           |         |
| Save                             |                  |                                                                                                    |             |              |          |               |     |           |         |
| Revert<br>Print Screen           |                  |                                                                                                    |             |              |          |               |     |           |         |
|                                  |                  |                                                                                                    |             |              |          |               |     |           |         |

**Step 5:** Click the **Save** button in the bottom left side menu to save the record.

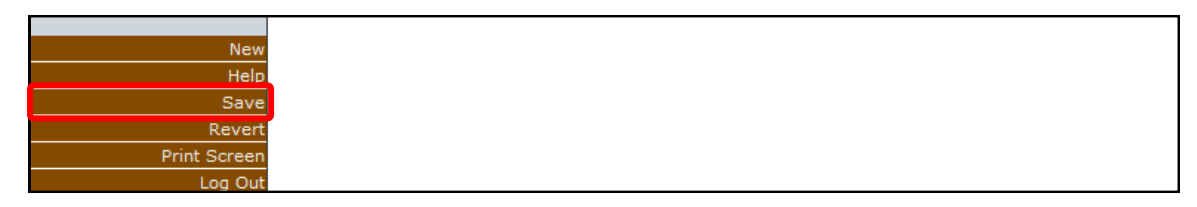

## **Adding Phone Numbers**

Step 6: To add a phone number to a family member, select the hyperlinked name (circled in red).

| HHLPSS                                                  | (OLANTERN, JILL) DOB: 1/1/2016 ID#: 2018924 JURI. | DEPARTMENT OF PUBLIC | HEALTH FOR MADISON AND | DANE C |
|---------------------------------------------------------|---------------------------------------------------|----------------------|------------------------|--------|
| Healthy Homes and Lead<br>Poisoning Surveillance System | Home Clinical Environmental Reports               |                      |                        |        |
| Find Patient                                            | Eamily Members and Guardian                       |                      |                        |        |
| Clinical Letters                                        | Family members and Guardian                       |                      |                        |        |
| Patient Info                                            | Name                                              | Relationship         | Primary Choose         | •      |
| Family Members                                          | Jack Olantern                                     | Brother              | No                     |        |
| Patient Address                                         | Jack Sr. OLantern                                 | Father               | No                     |        |
| Blood Lead Tests                                        | Jane OLantern                                     | Mother               | No                     |        |
| Case Details                                            |                                                   |                      |                        |        |

**Step 7:** Click on the **Add Phone** button. This will open the phone number box within the page.

| HHLPSS                                                  | (OLANTERN, JILL) DOB: 1/1/2016 ID#: 2018924 JURI.: DEPARTMENT OF PUBLIC HEALTH FOR MADISON AND DANE C |                                     |             |           |               |        |           |         |
|---------------------------------------------------------|----------------------------------------------------------------------------------------------------|-------------------------------------|-------------|-----------|---------------|--------|-----------|---------|
| Healthy Homes and Lead<br>Poisoning Surveillance System | Home Clir                                                                                             | Home Clinical Environmental Reports |             |           |               |        |           |         |
| Find Patient                                            | Eamily Men                                                                                            | bere and                            | Cuardian    |           |               |        |           |         |
| Clinical Letters                                        |                                                                                                    |                                     |             |           |               |        |           |         |
| Patient Info                                            | Name Relationship Primary                                                                             |                                     |             |           |               | Choose |           |         |
| Family Members                                          | Jack Olantern                                                                                         |                                     |             |           | Brother       |        | No        |         |
| Patient Address                                         | Jack Sr. OLanter                                                                                      | n                                   |             |           | Father        |        | No        |         |
| Blood Lead Tests                                        | Jane OLantern                                                                                         |                                     |             |           | Mother        |        | No        |         |
| Case Details                                            |                                                                                                    |                                     |             |           |               |        |           |         |
| Case Exposure                                           |                                                                                                    |                                     |             |           |               |        |           |         |
| Associated Persons                                      |                                                                                                    |                                     |             |           |               |        |           |         |
| Other Blood Tests                                       |                                                                                                    |                                     |             |           |               |        |           |         |
| Other Medical                                           | First Name                                                                                            |                                     | Middle Name | La        | st Name       |        | Maiden    | Name    |
| Chelation                                               | Jack                                                                                                  | × *                                 |             | 0         | antern        |        | *         |         |
| Notes                                                   |                                                                                                    |                                     | 1           | 1         |               |        | 1         |         |
| Patient Attachments                                     | DOB                                                                                                   | Sex                                 |             | Relations | ship to Child |        | Primary G | uardian |
|                                                         | 10/31/2017                                                                                            | Male                                | ~           | Brother   |               | ✓ *    | No        | $\sim$  |
|                                                         |                                                                                                    |                                     |             |           |               |        |           |         |
|                                                         | Add Phone                                                                                             | Cancel                              |             |           |               |        |           |         |
|                                                         |                                                                                                    |                                     |             |           |               |        |           |         |
|                                                         |                                                                                                    |                                     |             |           |               |        |           |         |
|                                                         |                                                                                                    |                                     |             |           |               |        |           |         |
|                                                         |                                                                                                    |                                     |             |           |               |        |           |         |
|                                                         |                                                                                                    |                                     |             |           |               |        |           |         |
|                                                         |                                                                                                    |                                     |             |           |               |        |           |         |
|                                                         |                                                                                                    |                                     |             |           |               |        |           |         |
|                                                         |                                                                                                    |                                     |             |           |               |        |           |         |
| New                                                     |                                                                                                    |                                     |             |           |               |        |           |         |
| Help                                                    |                                                                                                    |                                     |             |           |               |        |           |         |
| Save                                                    |                                                                                                    |                                     |             |           |               |        |           |         |
| Revert                                                  |                                                                                                    |                                     |             |           |               |        |           |         |
| Print Screen                                            |                                                                                                    |                                     |             |           |               |        |           |         |
| Loa Out                                                 |                                                                                                    |                                     |             |           |               |        |           |         |

Step 8: Enter the phone number in the format (XXX) XXX-XXXX, and select the phone type from the dropdown menu. Click the radio button labeled Main if this is the main contact number for the person. Click Save to add the phone number to the family member's record. A phone number can be edited or deleted by clicking on Edit or Delete.

| Associated Fersons  | (             |          |          |                |                                                                                                    |                  |
|---------------------|---------------|----------|----------|----------------|----------------------------------------------------------------------------------------------------|------------------|
| Other Blood Tests   |               |          |          |                |                                                                                                    |                  |
| Other Medical       | First Name    | Middle N | ama I    | aet Name       |                                                                                                    | Maiden Name      |
| Chelation           |               |          |          | 2) antern      | ,                                                                                                    |                  |
| Notes               | Jane          | ~        |          | /Lancen        |                                                                                                    | In               |
| Patient Attachments | DOB           | Sex      | Relation | nship to Child |                                                                                                    | Primary Guardian |
|                     |               | Female   | ✓ Mother | r              | ✓ *                                                                                                    | Yes 🗸            |
|                     |               |          |          |                |                                                                                                    |                  |
|                     | Add Phone     | Cancel   |          |                |                                                                                                    |                  |
|                     | Phone         |          | Туре     |                | Mair                                                                                                    | Edit Delete      |
|                     | (555) 555-555 | i5       | Mobile   |                | <ul> <li>Image: Image: Ima</li></ul> | Edit Delete      |
|                     |               |          |          |                | V 0                                                                                                    | Save             |
|                     |               |          | 1        |                |                                                                                                    |                  |
|                     |               |          |          |                |                                                                                                    |                  |
|                     |               |          |          |                |                                                                                                    |                  |
|                     |               |          |          |                |                                                                                                    |                  |
|                     |               |          |          |                |                                                                                                    |                  |
| New                 |               |          |          |                |                                                                                                    |                  |
| Help                |               |          |          |                |                                                                                                    |                  |
| Save                |               |          |          |                |                                                                                                    |                  |
| Revert              |               |          |          |                |                                                                                                    |                  |
| Print Screen        |               |          |          |                |                                                                                                    |                  |
| Log Out             |               |          |          |                |                                                                                                    |                  |

## Making a Family Member a Guardian

**Step 9:** From the **Family Members and Guardian** screen, select the hyperlinked name you want to make a guardian and then click the **Choose** button.

| HHLPSS                                                  | (OLANTERN, JILL) DOB: 1/1/2016 ID#: 2018924 JURI.: DEPARTMENT OF PUBLIC HEALTH FOR MADISON AND DANE C |                       |                  |  |  |  |
|---------------------------------------------------------|----------------------------------------------------------------------------------------------------|-----------------------|------------------|--|--|--|
| Healthy Homes and Lead<br>Poisoning Surveillance System | Home Clinical Environmental                                                                           | Reports               |                  |  |  |  |
| Find Patient                                            | Family Members and Guardia                                                                            | an                    |                  |  |  |  |
| Clinical Letters                                        |                                                                                                    |                       |                  |  |  |  |
| Patient Info                                            | Name                                                                                                  | Relationship          | Primary Choose   |  |  |  |
| Family Members                                          | Jack Olantern                                                                                         | Brother               | No               |  |  |  |
| Patient Address                                         | Jack Sr. OLantern                                                                                     | Father                | No               |  |  |  |
| Blood Lead Tests                                        | Jane OLantern                                                                                         | Mother                | Yes              |  |  |  |
| Case Details                                            |                                                                                                    |                       |                  |  |  |  |
| Case Exposure                                           |                                                                                                    |                       |                  |  |  |  |
| Associated Persons                                      |                                                                                                    |                       |                  |  |  |  |
| Other Blood Tests                                       |                                                                                                    |                       |                  |  |  |  |
| Other Medical                                           | First Name Middle Name                                                                                | l ast Name            | Maiden Name      |  |  |  |
| Chelation                                               |                                                                                                    |                       | *                |  |  |  |
| Notes                                                   | Jack St.                                                                                              | OLantern              |                  |  |  |  |
| Patient Attachments                                     | DOB Sex                                                                                               | Relationship to Child | Primary Guardian |  |  |  |
|                                                         |                                                                                                    | ✓ Father ✓ *          | No               |  |  |  |
|                                                         |                                                                                                    |                       |                  |  |  |  |
|                                                         | Add Phone Cancel                                                                                      |                       |                  |  |  |  |
|                                                         | Phone Type                                                                                            | Main Edit D           | elete            |  |  |  |

**Step 10:** A dialog box pops up titled, "Parents/Guardian -- Webpage Dialog." Click on the radio button under **Primary Guardian** and click on the **Choose** button. Close the dialog box by clicking the red X.

| HHLPSS<br>Healthy Homes and Lead<br>Poisoning Surveillance System | (OLANTERN, JILL) DOB: 1/1/2016 ID#: 2018924 JURI.: DEPARTMENT OF PUBLIC HEALTH FOR MADISON AND DANE C<br>Home Clinical Environmental Reports |                                               |                         |                     |  |  |  |
|-------------------------------------------------------------------|----------------------------------------------------------------------------------------------------|-----------------------------------------------|-------------------------|---------------------|--|--|--|
| Find Patient<br>Clinical Letters                                  | Fan                                                                                                    | Ø Parent/Guardians Webpage Dialog             |                         | ×                   |  |  |  |
| Patient Info     Family Members                                   | Nam<br>Jack                                                                                                    | Select Primary Guardian for Patient           | Choose                  | Cancel              |  |  |  |
| Blood Lead Tests                                                  | <u>Jack</u><br>Jane                                                                                                    | Name                                          | Relationship<br>to Case | Primary<br>Guardian |  |  |  |
| Case Details<br>Case Exposure                                     |                                                                                                    | Jack Olantern<br>Jack Sr. OLantern            | Brother<br>Father       |                     |  |  |  |
| Associated Persons<br>Other Blood Tests                           |                                                                                                    | Jane OLantern                                 | Mother                  | 0                   |  |  |  |
| Other Medical<br>Chelation<br>Notes                               | First I<br>Jack                                                                                                    |                                               |                         |                     |  |  |  |
| Patient Attachments                                               | DOB                                                                                                    |                                               |                         |                     |  |  |  |
|                                                                   | Ad<br>Phot<br>(608<br>(608                                                                                                    |                                               |                         |                     |  |  |  |
| New<br>Help<br>Save<br>Revert<br>Print Screen                     |                                                                                                    |                                               |                         |                     |  |  |  |
| Log Out                                                           |                                                                                                    | https://hhlpssu; 🔍 Local intranet   Protected | I Mode: Off             | 4                   |  |  |  |

Step 11: You will return to the Family Members and Guardian screen. The family member selected as guardian will show "Yes" in the Primary column. Under Primary Guardian in the drop-down menu it is greyed out, but also says "Yes."

| HHLPSS                                                  | (OLANTERN, JILL) DOB: 1/1/2016 ID#: 2018924 JUF | I.: DEPARTMENT OF PUBLIC H | EALTH FOR MADISON AND DANE C |  |  |  |
|---------------------------------------------------------|-------------------------------------------------|----------------------------|------------------------------|--|--|--|
| Healthy Homes and Lead<br>Poisoning Surveillance System | Home Clinical Environmental Reports             |                            |                              |  |  |  |
| Find Patient                                            | Family Members and Guardian                     |                            |                              |  |  |  |
| Clinical Letters                                        |                                                 |                            |                              |  |  |  |
| Patient Info                                            | Name                                            | Relationship               | Primary Choose               |  |  |  |
| Family Members                                          | Jack Olantern                                   | Brother                    | No                           |  |  |  |
| Patient Address                                         | Jack Sr. OLantern                               | Father                     | Yes                          |  |  |  |
| Blood Lead Tests                                        | Jane OLantern                                   | Mother                     | No                           |  |  |  |
| Case Details                                            |                                                 |                            |                              |  |  |  |
| Case Exposure                                           |                                                 |                            |                              |  |  |  |
| Associated Persons                                      |                                                 |                            |                              |  |  |  |
| Other Blood Tests                                       |                                                 |                            |                              |  |  |  |
| Other Medical                                           | First Name Middle Name                          | Last Nama                  | Maidaa Nama                  |  |  |  |
| Chelation                                               | First Name Middle Name                          | Clastere                   | *                            |  |  |  |
| Notes                                                   | Jack Sr.                                        | OLantern                   |                              |  |  |  |
| Patient Attachments                                     | DOB Sex Rela                                    | ionship to Child           | Primary Guardian             |  |  |  |
|                                                         | Fati                                            | er 🗸 *                     | Yes                          |  |  |  |

Step 12: When you are done making changes, you must click the **Save** button in the bottom left corner before leaving the screen or your changes will not be saved and added to the record.

| New          |
|--------------|
| Help         |
| Save         |
| Revert       |
| Print Screen |
| Log Out      |

## Questions

Please contact the HHLPSS coordinator at 608-266-5817 or email <u>DHS Lead Poisoning Prevention</u>.

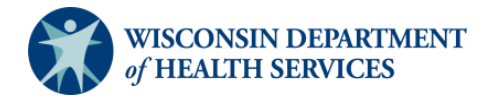